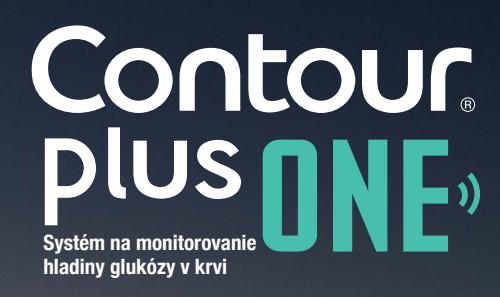

11:25 Ξ Moje merania Dnes, sobota, 21. október 5.2<sup>mmol</sup> 11:25 Môi týždeň Posledných 7 dní Moje priemer)

# Prvé meranie hladiny glukózy v krvi s glukomerom CONTOUR®PLUS ONE

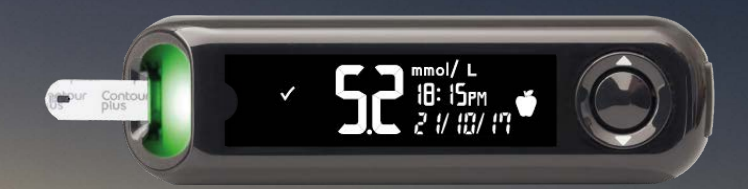

Contour. Plus one.) System na monitorvanie hadiny uktóry v krij

© Copyright 2017 Ascensia Diabetes Care Holdings AG

Štúdie potvrdili, že glukomer CONTOUR®PLUS ONE poskytuje vysoko presné výsledky meraní hladiny glukózy v krvi.

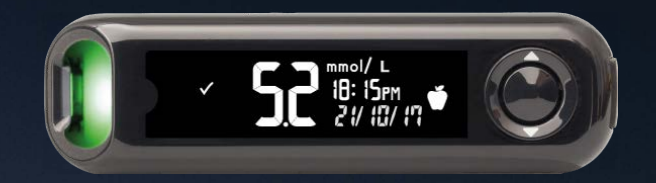

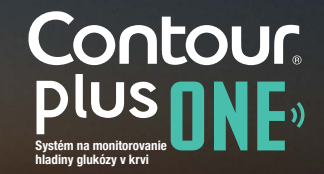

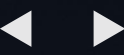

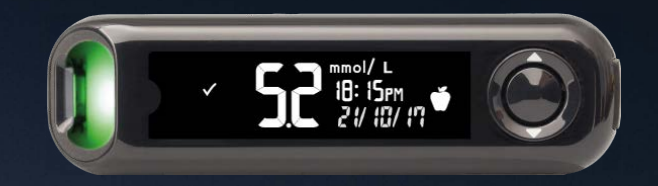

Úvodné nastavenie glukomera CONTOUR®PLUS ONE

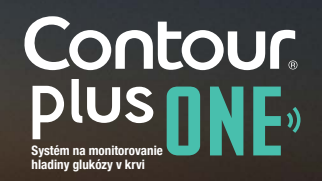

© Copyright 2017 Ascensia Diabetes Care Holdings AG

# ◀ ▶

# Úvodné nastavenie

Pred prvým meraním je potrebné jednoduché úvodné nastavenie glukomera.

Potrebné sú len tri kroky.

Stlačte a podržte tlačidlo 'OK' na 2 sekundy, kým sa prístroj zapne.

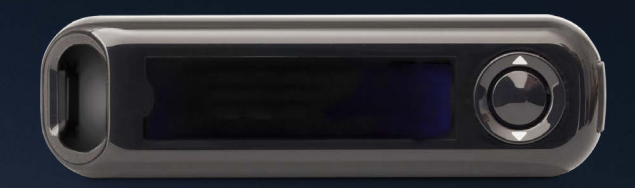

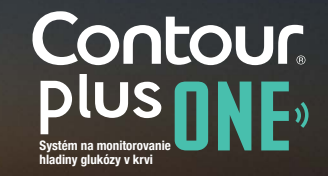

# < ▶

# Úvodné nastavenie

Pred prvým meraním je potrebné jednoduché úvodné nastavenie glukomera.

Potrebné sú len tri kroky.

Stlačte a podržte tlačidlo 'OK' na 2 sekundy, kým sa prístroj zapne.

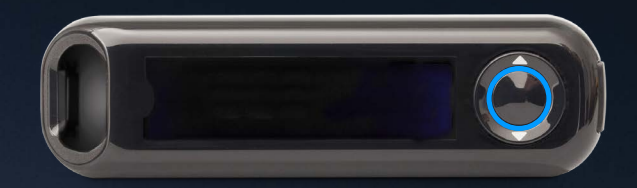

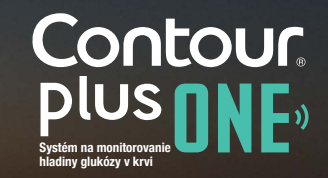

Pred prvým meraním je potrebné jednoduché úvodné nastavenie glukomera.

Potrebné sú len tri kroky.

Stlačte a podržte tlačidlo 'OK' na 2 sekundy, kým sa prístroj zapne.

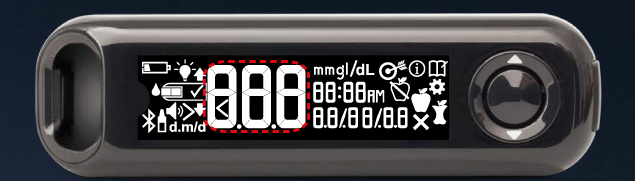

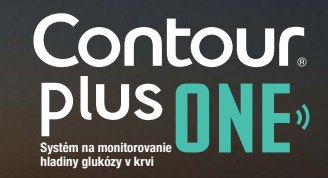

1.

Poznačte si a potvrďte Rozsah cieľových hodnôt\*. Stlačte tlačidlo 'OK'.

\*Predvolený Rozsah cieľových hodnôt je možné zmeniť cez aplikáciu CONTOUR DIABETES po prvotnom nastavení glukomera.

UPOZORNENIE - pred akýmkoľvek nastavením alebo zmenou Rozsahu cieľových hodnôt v aplikácii CONTOUR DIABETES sa poraďte s Vaším lekárom.

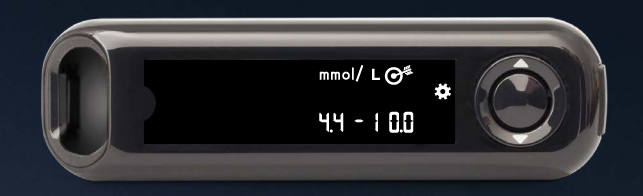

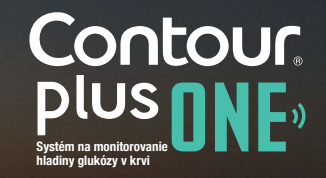

1.

Poznačte si a potvrďte Rozsah cieľových hodnôt\*. Stlačte tlačidlo 'OK'.

\*Predvolený Rozsah cieľových hodnôt je možné zmeniť cez aplikáciu CONTOUR DIABETES po prvotnom nastavení glukomera.

UPOZORNENIE - pred akýmkoľvek nastavením alebo zmenou Rozsahu cieľových hodnôt v aplikácii CONTOUR DIABETES sa poraďte s Vaším lekárom.

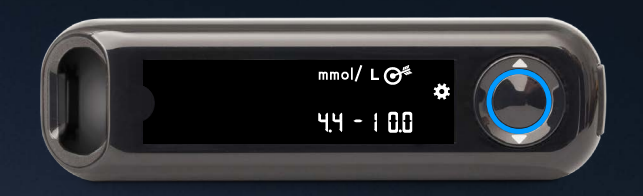

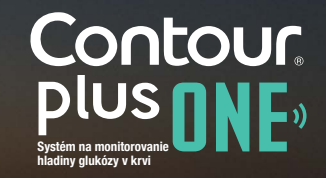

2.

Potvrďte alebo nastavte čas na glukomere

Ak chcete zmeniť hodinu, stlačte tlačidlo ▲ alebo ▼ na vonkajšom kruhu.

Stlačte tlačidlo 'OK'. Teraz môžete nastaviť minúty.

Ak chcete zmeniť minúty, stlačte tlačidlo ▲ alebo ▼ na vonkajšom kruhu. Stlačte tlačidlo 'OK'.

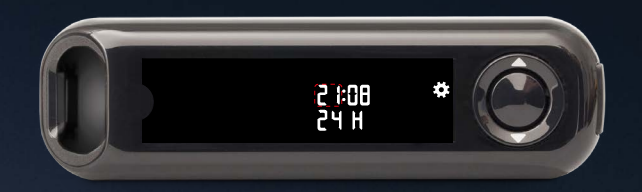

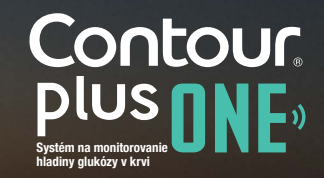

2.

Potvrďte alebo nastavte čas na glukomere

Ak chcete zmeniť hodinu, stlačte tlačidlo ▲ alebo ▼ na vonkajšom kruhu.

Stlačte tlačidlo 'OK'. Teraz môžete nastaviť minúty.

Ak chcete zmeniť minúty, stlačte tlačidlo ▲ alebo ▼ na vonkajšom kruhu. Stlačte tlačidlo 'OK'.

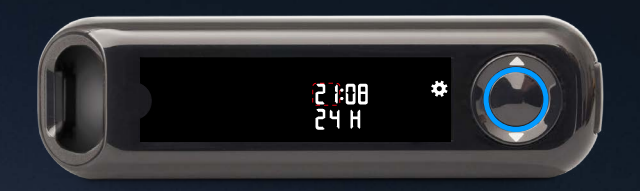

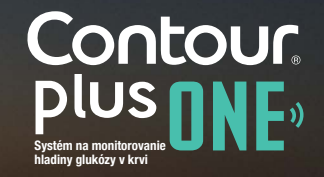

2.

Potvrďte alebo nastavte čas na glukomere

Ak chcete zmeniť hodinu, stlačte tlačidlo ▲ alebo ▼ na vonkajšom kruhu.

Stlačte tlačidlo 'OK'. Teraz môžete nastaviť minúty.

Ak chcete zmeniť minúty, stlačte tlačidlo ▲ alebo ▼ na vonkajšom kruhu. Stlačte tlačidlo 'OK'.

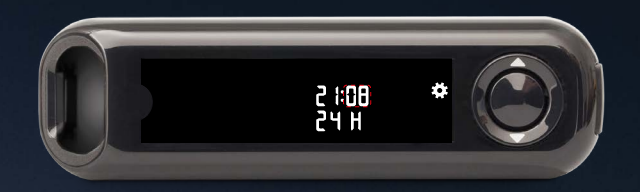

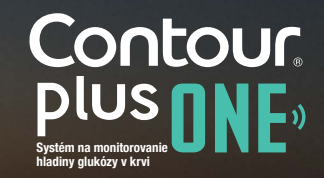

2.

Potvrďte alebo nastavte čas na glukomere

Ak chcete zmeniť hodinu, stlačte tlačidlo ▲ alebo ▼ na vonkajšom kruhu.

Stlačte tlačidlo 'OK'. Teraz môžete nastaviť minúty.

Ak chcete zmeniť minúty, stlačte tlačidlo ▲ alebo ▼ na vonkajšom kruhu. Stlačte tlačidlo 'OK'.

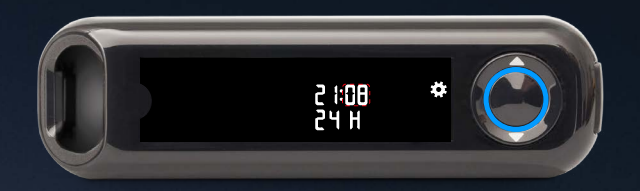

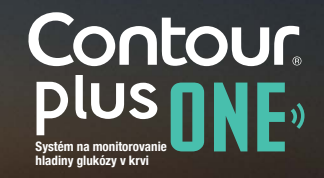

© Copyright 2017 Ascensia Diabetes Care Holdings AG

3.

Potvrďte alebo nastavte dátum na glukomere

Ak chcete zmeniť rok, stlačte tlačidlo ▲ alebo ▼ na vonkajšom kruhu. Stlačte tlačidlo 'OK'.

Ak chcete zmeniť mesiac, stlačte tlačidlo ▲ alebo ▼ na vonkajšom kruhu. Stlačte tlačidlo 'OK'.

Ak chcete zmeniť deň, stlačte tlačidlo ▲ alebo ▼ na vonkajšom kruhu. Stlačte tlačidlo 'OK'.

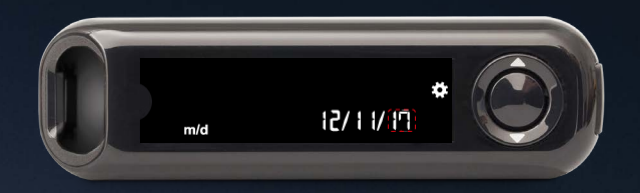

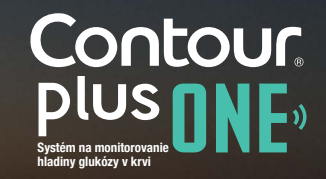

3.

Potvrďte alebo nastavte dátum na glukomere

Ak chcete zmeniť rok, stlačte tlačidlo ▲ alebo ▼ na vonkajšom kruhu. Stlačte tlačidlo 'OK'.

Ak chcete zmeniť mesiac, stlačte tlačidlo ▲ alebo ▼ na vonkajšom kruhu. Stlačte tlačidlo 'OK'.

Ak chcete zmeniť deň, stlačte tlačidlo ▲ alebo ▼ na vonkajšom kruhu. Stlačte tlačidlo 'OK'.

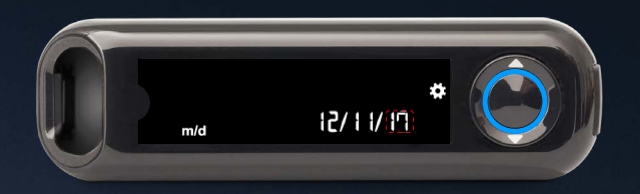

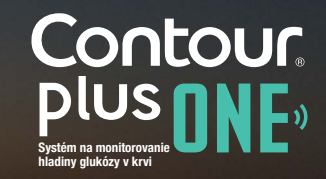

3.

Potvrďte alebo nastavte dátum na glukomere

Ak chcete zmeniť rok, stlačte tlačidlo ▲ alebo ▼ na vonkajšom kruhu. Stlačte tlačidlo 'OK'.

Ak chcete zmeniť mesiac, stlačte tlačidlo ▲ alebo ▼ na vonkajšom kruhu. Stlačte tlačidlo 'OK'.

Ak chcete zmeniť deň, stlačte tlačidlo ▲ alebo ▼ na vonkajšom kruhu. Stlačte tlačidlo 'OK'.

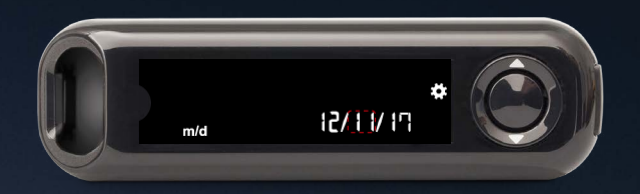

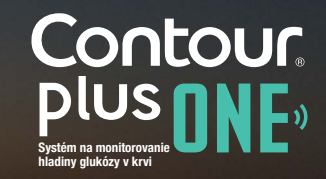

3.

Potvrďte alebo nastavte dátum na glukomere

Ak chcete zmeniť rok, stlačte tlačidlo ▲ alebo ▼ na vonkajšom kruhu. Stlačte tlačidlo 'OK'.

Ak chcete zmeniť mesiac, stlačte tlačidlo ▲ alebo ▼ na vonkajšom kruhu. Stlačte tlačidlo 'OK'.

Ak chcete zmeniť deň, stlačte tlačidlo ▲ alebo ▼ na vonkajšom kruhu. Stlačte tlačidlo 'OK'.

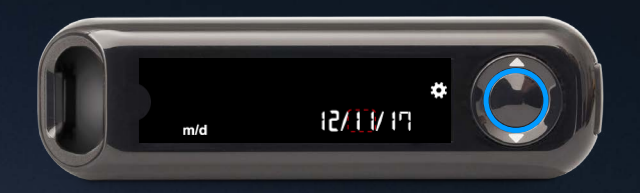

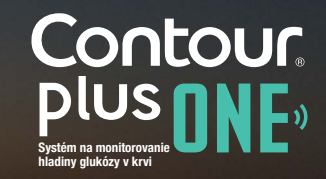

3.

Potvrďte alebo nastavte dátum na glukomere

Ak chcete zmeniť rok, stlačte tlačidlo ▲ alebo ▼ na vonkajšom kruhu. Stlačte tlačidlo 'OK'.

Ak chcete zmeniť mesiac, stlačte tlačidlo ▲ alebo ▼ na vonkajšom kruhu. Stlačte tlačidlo 'OK'.

Ak chcete zmeniť deň, stlačte tlačidlo ▲ alebo ▼ na vonkajšom kruhu. Stlačte tlačidlo 'OK'.

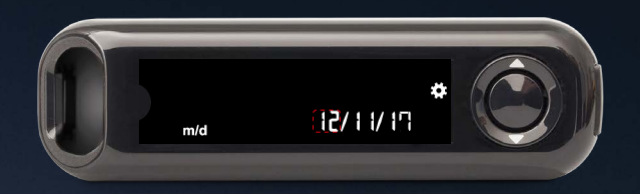

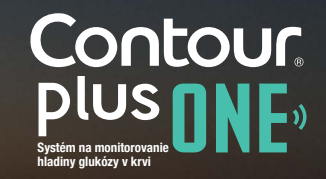

3.

Potvrďte alebo nastavte dátum na glukomere

Ak chcete zmeniť rok, stlačte tlačidlo ▲ alebo ▼ na vonkajšom kruhu. Stlačte tlačidlo 'OK'.

Ak chcete zmeniť mesiac, stlačte tlačidlo ▲ alebo ▼ na vonkajšom kruhu. Stlačte tlačidlo 'OK'.

Ak chcete zmeniť deň, stlačte tlačidlo ▲ alebo ▼ na vonkajšom kruhu. Stlačte tlačidlo 'OK'.

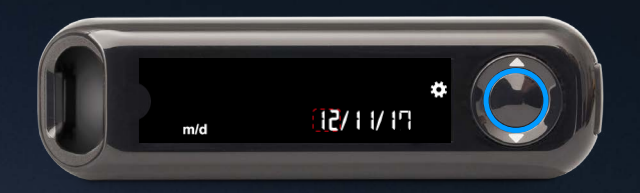

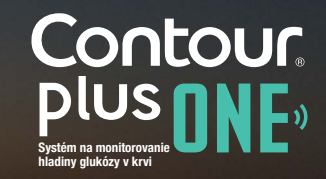

4.

Glukomer na moment zobrazí Vaše uložené nastavenia a vypne sa.

Nastavenie je ukončené. Teraz si môžete odmerať hladinu glukózy v krvi.

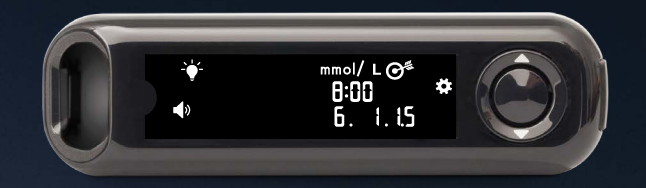

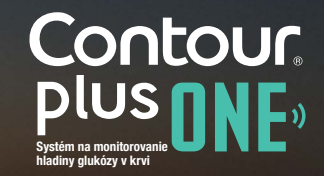

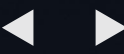

Meranie hladiny glukózy v krvi s glukomerom CONTOUR PLUS ONE

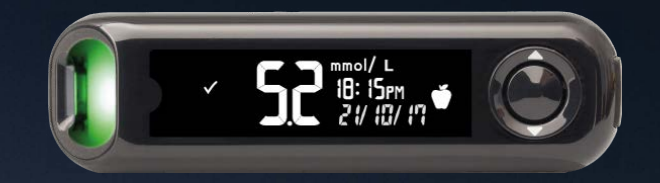

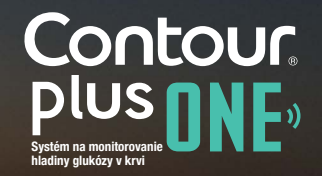

© Copyright 2017 Ascensia Diabetes Care Holdings AG

#### Vloženie testovacieho prúžku

1.

Testovací prúžok uchopte tak, aby sivý koniec smeroval ku glukomeru.

Vsuňte sivý koniec do otvoru na vloženie testovacieho prúžku až kým glukomer zapípa.

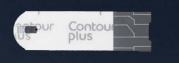

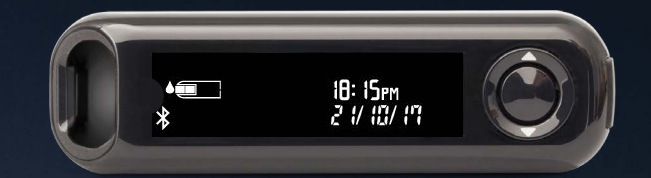

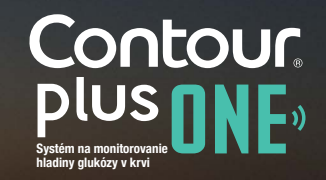

#### Vloženie testovacieho prúžku

1.

Testovací prúžok uchopte tak, aby sivý koniec smeroval ku glukomeru.

Vsuňte sivý koniec do otvoru na vloženie testovacieho prúžku až kým glukomer zapípa.

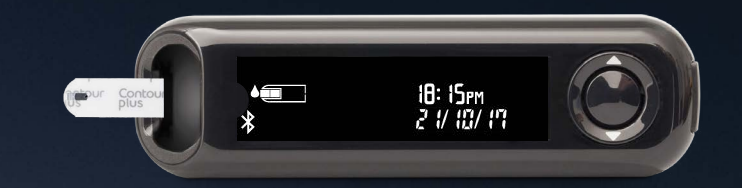

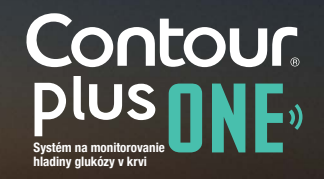

the second second

#### Nanesenie vzorky krvi

2.

Symbol testovacieho prúžku sa rozbliká, ak je glukomer pripravený na meranie vzorky krvi.

Meranie vykonajte ihneď po vytvorení kvapky krvi, ktorú priložte k špičke testovacieho prúžku.

Krv sa cez špičku nasaje do testovacieho prúžku.

Držte špičku testovacieho prúžku v kvapke krvi, kým glukomer zapípa.

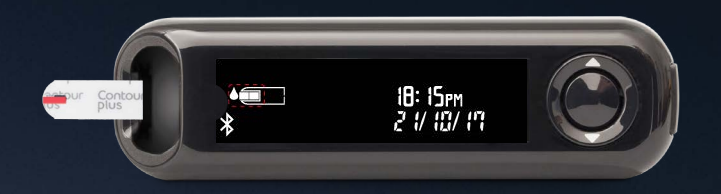

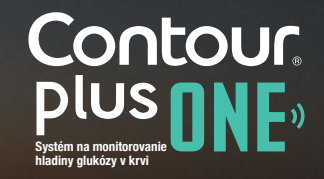

© Copyright 2017 Ascensia Diabetes Care Holdings AG

3.

Po odpočítaní 5 sekúnd glukomer zobrazí výsledok.

Ak je zapnutá funkcia Označenie jedla na obrazovke s výsledkami sa zobrazí symbol pre Nalačno, Pred jedlom, Po jedle alebo Bez označenia.

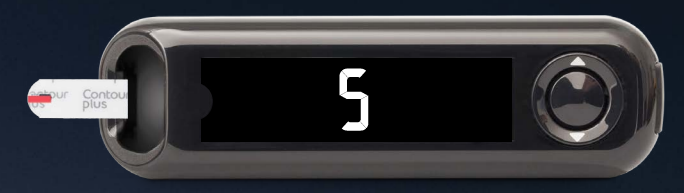

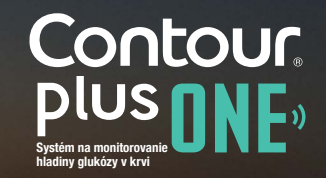

3.

Po odpočítaní 5 sekúnd glukomer zobrazí výsledok.

Ak je zapnutá funkcia Označenie jedla na obrazovke s výsledkami sa zobrazí symbol pre Nalačno, Pred jedlom, Po jedle alebo Bez označenia.

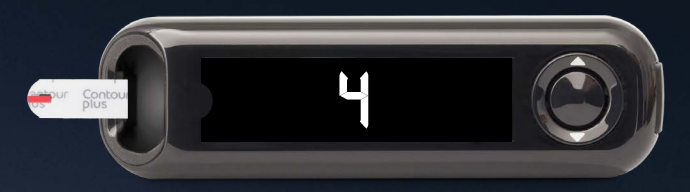

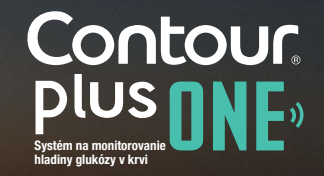

3.

Po odpočítaní 5 sekúnd glukomer zobrazí výsledok.

Ak je zapnutá funkcia Označenie jedla na obrazovke s výsledkami sa zobrazí symbol pre Nalačno, Pred jedlom, Po jedle alebo Bez označenia.

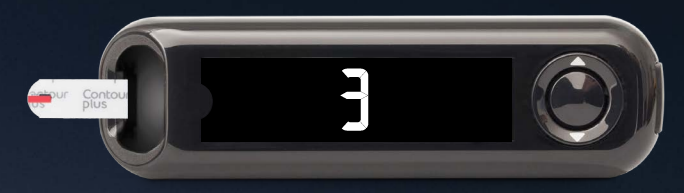

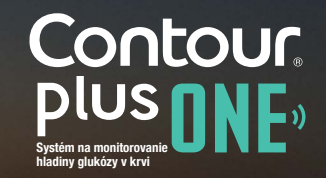

3.

Po odpočítaní 5 sekúnd glukomer zobrazí výsledok.

Ak je zapnutá funkcia Označenie jedla na obrazovke s výsledkami sa zobrazí symbol pre Nalačno, Pred jedlom, Po jedle alebo Bez označenia.

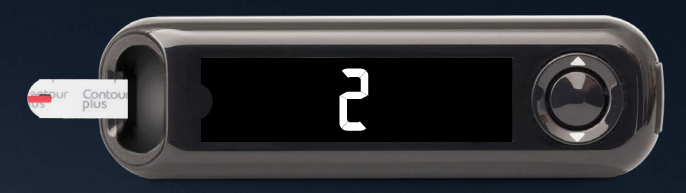

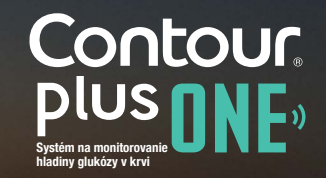

3.

Po odpočítaní 5 sekúnd glukomer zobrazí výsledok.

Ak je zapnutá funkcia Označenie jedla na obrazovke s výsledkami sa zobrazí symbol pre Nalačno, Pred jedlom, Po jedle alebo Bez označenia.

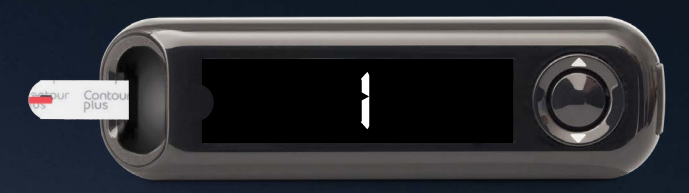

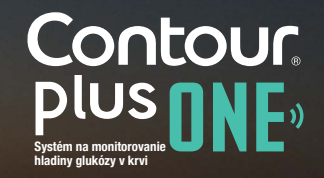

3.

Po odpočítaní 5 sekúnd glukomer zobrazí výsledok.

Ak je zapnutá funkcia Označenie jedla na obrazovke s výsledkami sa zobrazí symbol pre Nalačno, Pred jedlom, Po jedle alebo Bez označenia.

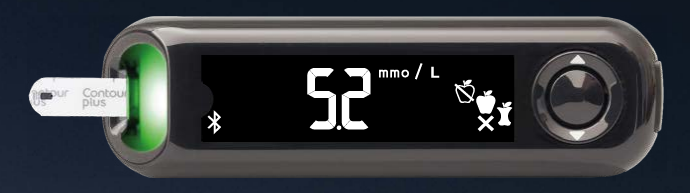

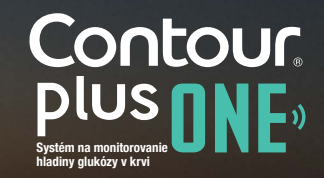

4.

Glukomer navrhne Označenie jedla podľa časti dňa a času jedla: nalačno/raňajky, obed, večera alebo v noci.

Na zvolenie správneho označenia použite tlačidlá ▲ alebo ▼ a stlačte tlačidlo 'OK'.

Označenie jedla na vyhodnotenie Vášho merania hladiny glukózy môžete zvoliť buď priamo na glukomere alebo aj cez aplikáciu CONTOUR DIABETES.

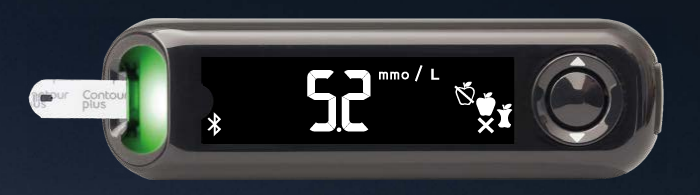

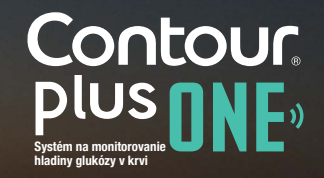

4.

Glukomer navrhne Označenie jedla podľa časti dňa a času jedla: nalačno/raňajky, obed, večera alebo v noci.

Na zvolenie správneho označenia použite tlačidlá ▲ alebo ▼ a stlačte tlačidlo 'OK'.

Označenie jedla na vyhodnotenie Vášho merania hladiny glukózy môžete zvoliť buď priamo na glukomere alebo aj cez aplikáciu CONTOUR DIABETES.

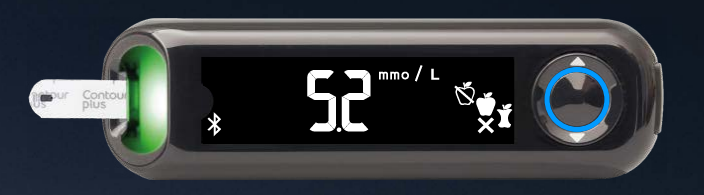

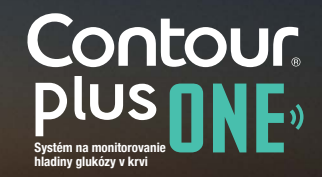

5.

Po ukončení merania, glukomer zobrazí Vaše výsledky spolu s jednotkami, časom, dátumom, označením jedla (ak bol zvolený) a cieľovým rozsahom.

Aplikácia smartLIGHT<sup>™</sup> vyhodnocuje výsledky pomocou farebných svetiel zelené pre V rozsahu cieľových hodnôt, červené pre Pod dolnou hranicou a žlté pre Nad hornou hranicou.

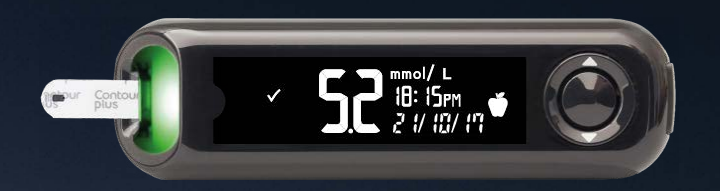

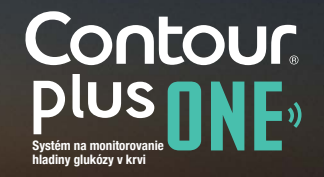

6.

# Výsledky

Aplikácia **CONTOUR DIABETES** zobrazí výsledky posledného merania na Vašom mobilnom zariadení spolu s informáciami, ktoré môžu pomôcť nastaviť liečbu Vášho diabetu.

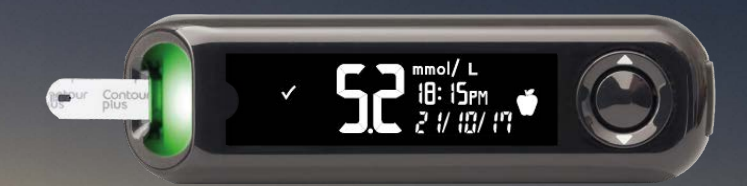

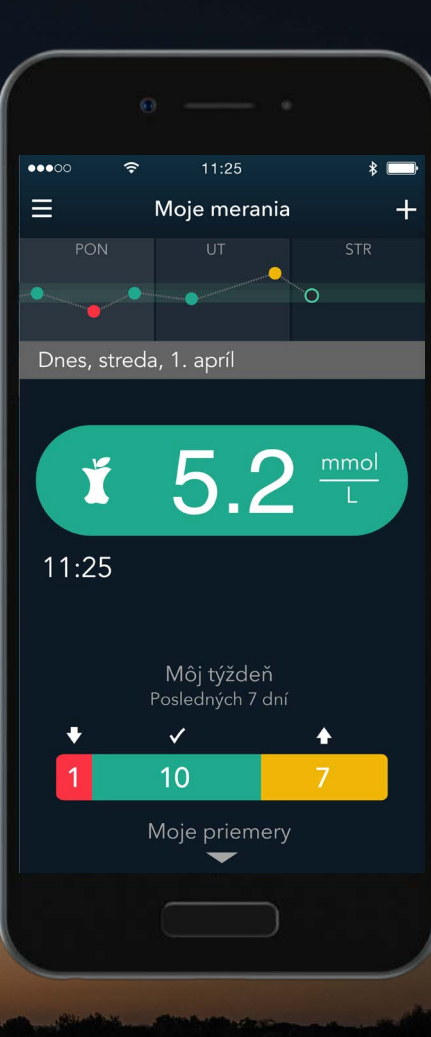

Contour plus one one of the second second se Ak máte otázky ohľadom používania glukomeru **CONTOUR®PLUS ONE** a aplikácie **CONTOUR™DIABETES**, obráťte sa, prosím, na lekára, prípadne nahliadnite do užívateľskej príručky.

Ďalšie informácie o glukomere, ako aj údaje o jeho dostupnosti vo Vašej krajine, sú uvedené na stránke diabetes.ascensia.com

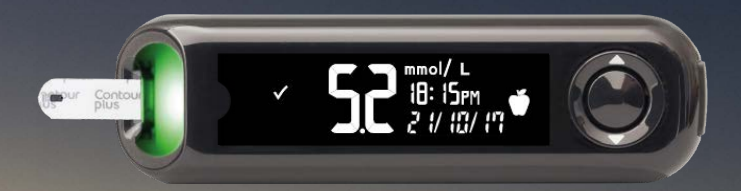

Získajte aplikáciu

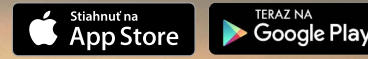

Apple a Apple logo sú ochrannými známkami spoločnosti Apple Inc., registrovanej v USA a iných krajinách. App Store je registračnou obchodnou známkou Apple Inc., Google Play je ochrannou známkou spoločnosti Google Inc. Ascensia, logo Ascencia Diabetes Care a CONTOUR sú ochrannými známkami skupiny Ascensia Diabetes Care Holding AG.

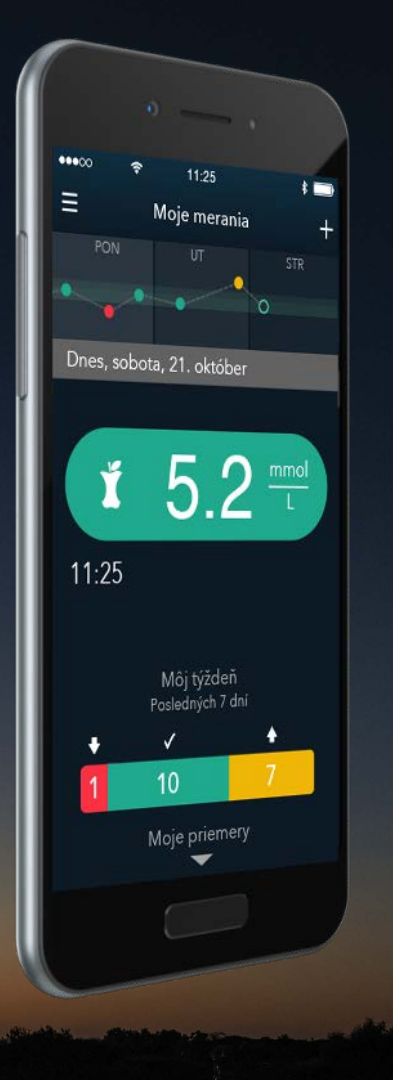

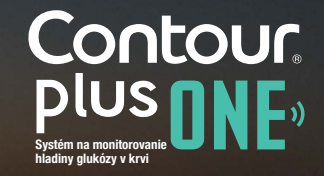

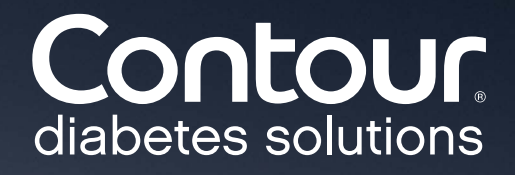